ヘルスアップ委員会 小野薬品健康保険組合

# ウォーキングキャンペーン 2021 のご案内

# 一楽しく歩いて運動不足を解消しませんか?1日平均5,000歩以上で新米2kgを進呈!-

今年も、①健康増進、②ご家族や職場でのコミュニケーション向上、③社会貢献(熊本地震の被災農家支援<sup>\*\*</sup>)を目的として、<u>10月から2か月間のウォーキングキャンペーンを開催します。</u> 仕事仲間やご家族と一緒に奮ってご参加ください。

なお、職場で一緒に働いている派遣社員や業務委託の方も参加 OK です。ご家族については 小野薬品健康保険組合の加入者に限ります。

※熊本地震の復興支援のため、熊本県阿蘇市の被災農家より新米を購入し、達成賞として進呈しています。 昨年は約4トンのお米を調達し、約2,000人に配布しました。

| 実施要項                            |                                             |
|---------------------------------|---------------------------------------------|
| エントリー期間                         | 2021年9月21日~2021年10月15日                      |
| 実施期間                            | 2021年10月1日~2021年11月30日                      |
| 感想入力期間                          | 2021年12月1日~2021年12月10日                      |
| 最終入力期日                          | 2021年12月6日                                  |
| 対象者<br>健康保険組合の加入者<br>る派遣社員や業務委託 | (正社員・嘱託社員・契約社員・パート社員および家族)、職場で一緒に働いてい<br>の方 |
| 達成基準                            | 30万歩以上の歩数記録があった方に達成賞を進呈                     |

<u>キャンペーンサイト</u>はこちら https://walk.healthlog.jp/onoyakuhin/walk/gate/top

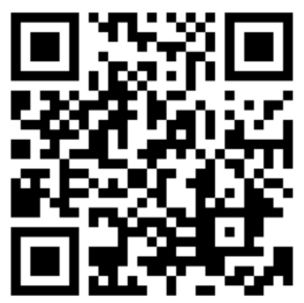

※スマホの方は二次元バーコードからログインください。 **Line Glas Transform** ※健保組合ホームページ(http://www.ono-kenpo.or.jp/)に専用バナーを掲載しています。

## ■ 参加される皆さまへ

- 1. まずは参加登録をしましょう! (次ページ参照)
  - ・個人の参加登録 : (注意)昨年の ID、PW は無効です。新たに参加登録をしてください。
  - ・チーム登録、チーム参加(任意): ご家族や職場仲間とチームを作りませんか?
    <u>1チームは 3~5 人</u>です。代表者がチーム登録を行い、「合言葉」をメンバーに教えてください。
    (注意)チームやメンバーの登録後、変更・削除などがないように慎重にお願いします。
- 2. 期間中(10月1日~11月30日)は日々歩数記録をつけましょう
  - ・日記や写真の投稿が可能です。参加者は「いいね!」をつけて応援しましょう! (注意)1日の歩数登録は2万歩までと設定しています。(2万歩以上歩いても記録は2万歩)
- 3. 歩数記録は 12月6日(月)まで、結果発表は 12月 10日頃です

## ■ 記念品のご紹介

- 【達成賞】 2か月間で30万歩以上の歩数記録があった方(1日平均5千歩以上)には、 熊本県阿蘇市のブランド米「森のくまさん」2kgを進呈 (2022年3月末時点の年齢が4~6歳は別途商品を用意しますが、同3歳以下にはありません)
- 【個人賞】 個人ランキング上位と飛び賞の計 100 人に「glico 商品詰合せ」を進呈
- 【チーム賞】チームランキング上位と飛び賞の<u>計 50 チーム</u>に「カタログギフト 5,000 円相当」を進呈 (注意)チーム賞の対象は 3~5 人のチームに限ります。

<達成賞> 新米 2 kg <個人賞> glico 商品詰合せ (内容は異なります) <チーム賞>

カタログギフト 5,000 円相当

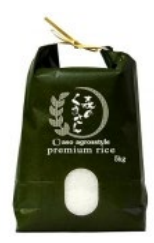

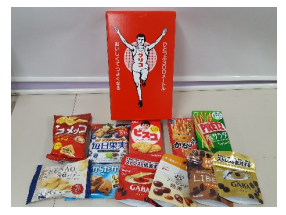

■ 商品の発送について(12月中旬頃にお届けします)

①達成賞・・・職場または自宅等へ送付(11 月下旬に Google フォームで社員に希望を聞きます)

②個人賞・・・原則として社内便で職場に送付

- ③チーム賞・・原則として社内便で代表者の職場に送付
- よくある質問 https://walk.healthlog.jp/onoyakuhin/walk/info/faq
- お問い合わせ 健保組合江崎(k.ezaki@ono.co.jp)までメールでお願いします。

# <参加登録の方法をご紹介します>

(注意)複数の方を参加登録する場合は、1人ずつ登録してください。
 1人目の方を登録後、一旦ログアウトしてください。
 下の画面が再度表示されますので、それから次の方を登録してください。

サイトのトップ画面(ログイン前)

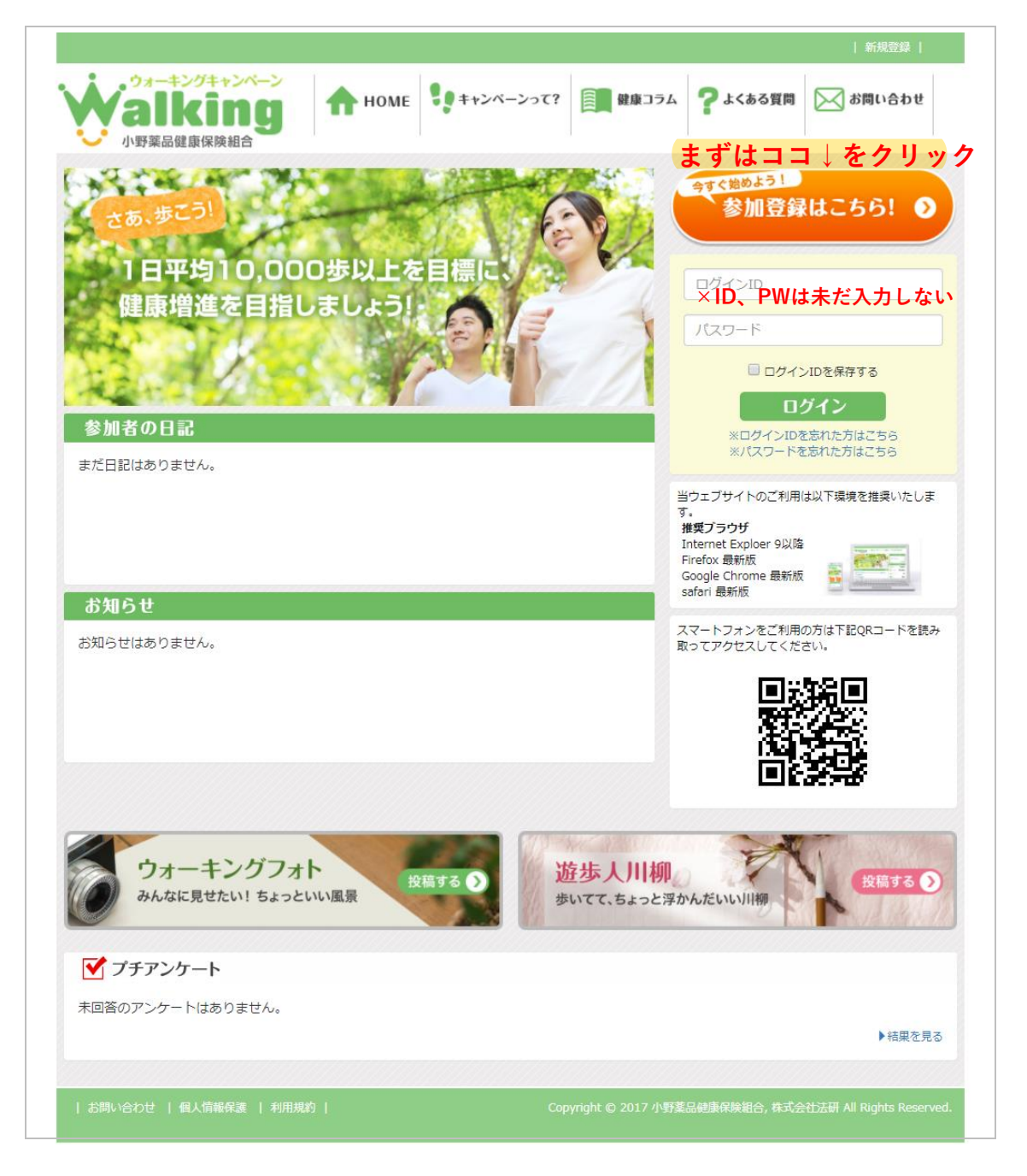

#### 参加登録の方法

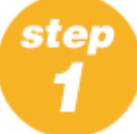

トップ画面の「参加登録はこちら」をクリックすると下ページが表示されます。 「参加登録にすすむ!参加登録はこちら」をクリックし、利用資格確認ページへ

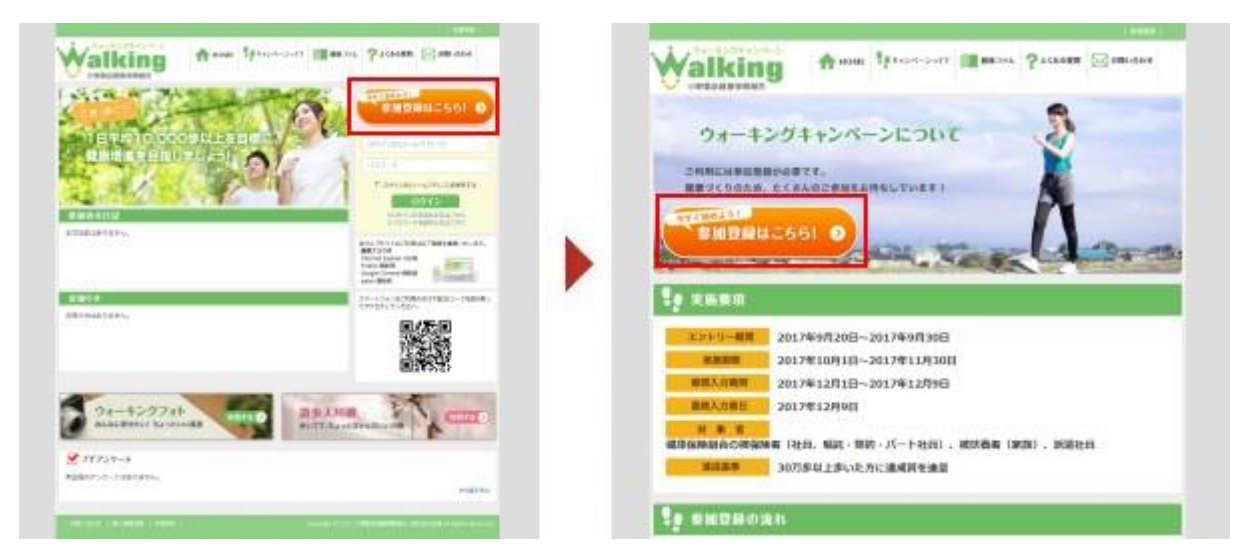

Step 利用規約をご確認のうえ、「同意する」をクリックします。 ※同意しない場合は次ページに進めません。

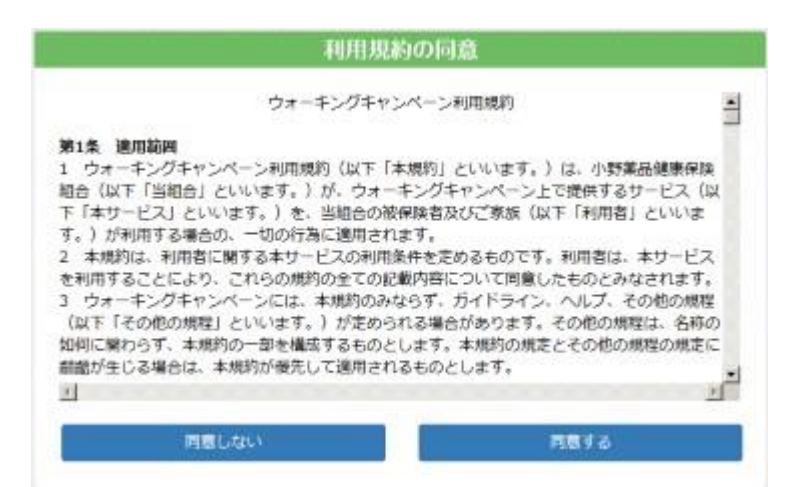

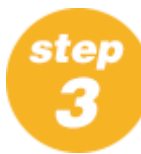

登録情報を入力してください。

| AL-7-14-TE                                                          |                                                                      |                                                                                 |                                                 |                                        |  |
|---------------------------------------------------------------------|----------------------------------------------------------------------|---------------------------------------------------------------------------------|-------------------------------------------------|----------------------------------------|--|
| ログインID                                                              | 074040                                                               |                                                                                 |                                                 | (4~20文字の半角英数字)                         |  |
| パスワード                                                               | 103,2-17                                                             |                                                                                 |                                                 | (6~12文字の半角英数字)                         |  |
| パスワード(神理)                                                           | 753.50-P(868)                                                        |                                                                                 |                                                 |                                        |  |
| メールアドレス                                                             | 0K+H_02146-3                                                         |                                                                                 |                                                 | (任意入力)<br>(任意入力)                       |  |
| メールアドレス(確認)                                                         | ×~(677)(1-3(868)                                                     |                                                                                 |                                                 |                                        |  |
| 氏名                                                                  | 15                                                                   | 8                                                                               |                                                 |                                        |  |
| 個陳廷·記号費号                                                            | 1980 ES                                                              |                                                                                 | 10                                              |                                        |  |
| 本人区分                                                                | C 按於論者                                                               | て植扶                                                                             | 荒青                                              |                                        |  |
| プロフィール登録                                                            |                                                                      |                                                                                 |                                                 |                                        |  |
| 30時時時(中内の項目は信仰の者に公開。<br>いた)                                         | erist. (48                                                           | は年代のみ                                                                           | 121896-012                                      | 反するもの、個人が特定できるものは登録しないでくだ              |  |
| ET16                                                                | THE TOP IT I                                                         |                                                                                 |                                                 | (THEIR OCT IN CL (TTHE CO)             |  |
|                                                                     | the second second                                                    | 6.0                                                                             | 1.04                                            | (CINCONCER)                            |  |
| ニックネーム                                                              | 2+98-4                                                               | C det                                                                           | (2                                              | 角10文字まで)                               |  |
| ニックネーム                                                              | 二×0キー<br>の現住                                                         | 「女性                                                                             | (2                                              | 発10文字正で)                               |  |
| ニックネーム<br>智源<br>年齢                                                  | 二 m (1) (1) (1) (1) (1) (1) (1) (1) (1) (1)                          | C 女性<br>病                                                                       | (1                                              | \$1027#C)                              |  |
| ニックネーム<br>判測<br>年齢<br>服庫                                            | こからみ-、<br>ぐ 男性<br>り<br>末選択 -                                         | C 文性<br>11                                                                      | (#                                              | \$1027#IC)                             |  |
| ニックネーム<br>竹川<br>女前<br>屋庙<br>乃長                                      | こまらは<br>で 男性<br>の<br>末濃訳<br>0.0                                      | C gritt<br>et<br>cre                                                            | (4)<br>(4)                                      | 発10文字まで)<br>第一位まで)                     |  |
| ニックネーム<br>竹畑<br>女術<br>服庫<br>ひ浜<br>休道                                | ニョウラー・<br>C 男性<br>D<br>木田田 -<br>0.0<br>0.0                           | C 女性<br>明<br>cre<br>kg                                                          | (小数点<br>(小数点<br>(小数点                            | 角10文字まで)<br>第一位まで)<br>第一位まで)           |  |
| ニックネーム<br>竹畑<br>女術<br>服庫<br>ひ板<br>被正体重<br>調正体重                      | С 94<br>0<br>7.94<br>7.94<br>0.0<br>0.0<br>0.0                       | C 女性<br>相<br>(1)<br>(1)<br>(1)<br>(1)<br>(1)<br>(1)<br>(1)<br>(1)<br>(1)<br>(1) | (小数点<br>(小数点<br>(小数点                            | 角10文字まで)<br>第一位まで)<br>第一位まで)           |  |
| ニックネーム<br>竹畑<br>女術<br>服庫<br>乃板<br>株重<br>遊匠林重<br>四MI                 | ロックキー。<br>C 現住<br>D<br>本規記<br>0.0<br>0.0<br>0.0<br>0.0<br>0.0<br>0.0 | C 女性<br>用<br>Cre<br>Kg                                                          | (金<br>(小動点<br>(小面点                              | 角10文字まで)<br>第一位まで)<br>第一位まで)           |  |
| ニックネーム<br>判測<br>年齢<br>原情<br>日長<br>株重<br>適正株重<br>BMI<br>個人情報保護の取扱いにつ | こ P () やー。   の () () () () () () () () () () () () ()                | C 女性<br>#                                                                       | (中)<br>(小)(小)(小)(小)(小)(小)(小)(小)(小)(小)(小)(小)(小)( | 発10文学まで)<br>第一伝まで)<br>第一伝まで)<br>第一伝まで) |  |

#### ログインID・・・4~20文字の半角英数字 ※社員はできるだけ「U+社員番号」 ※派遣社員等は「rから始まる社員番号」 ・ご家族は任意のものを設定してください。

パスワード・・・6~12文字の半角英数字

## メールアドレス(任意入力)

- ・社員はできるだけ会社のアドレス
- ・派遣社員等はできるだけ会社のアドレス
- ・個人用アドレスでは「kenpo-net.jp」 の受診設定をお願いします。

### 保険証の記号

・社員と家族は記号:10、番号:4桁の数字 ※派遣社員等は「記号10、番号9999」を 入力してください。

## 本人区分

- ・社 員:被保険者
- ・ご家族:被扶養者
- ※派遣社員等:「被扶養者」をクリック

# プロフィール

- ・目標(任意入力)
- ・ニックネーム(任意設定または非設定)
- ・年齢(必須)
- ・星座(選択または未選択)
- ·身長(必須) 非開示
- ·体重(必須) 非開示

最後に「同意する」をクリック

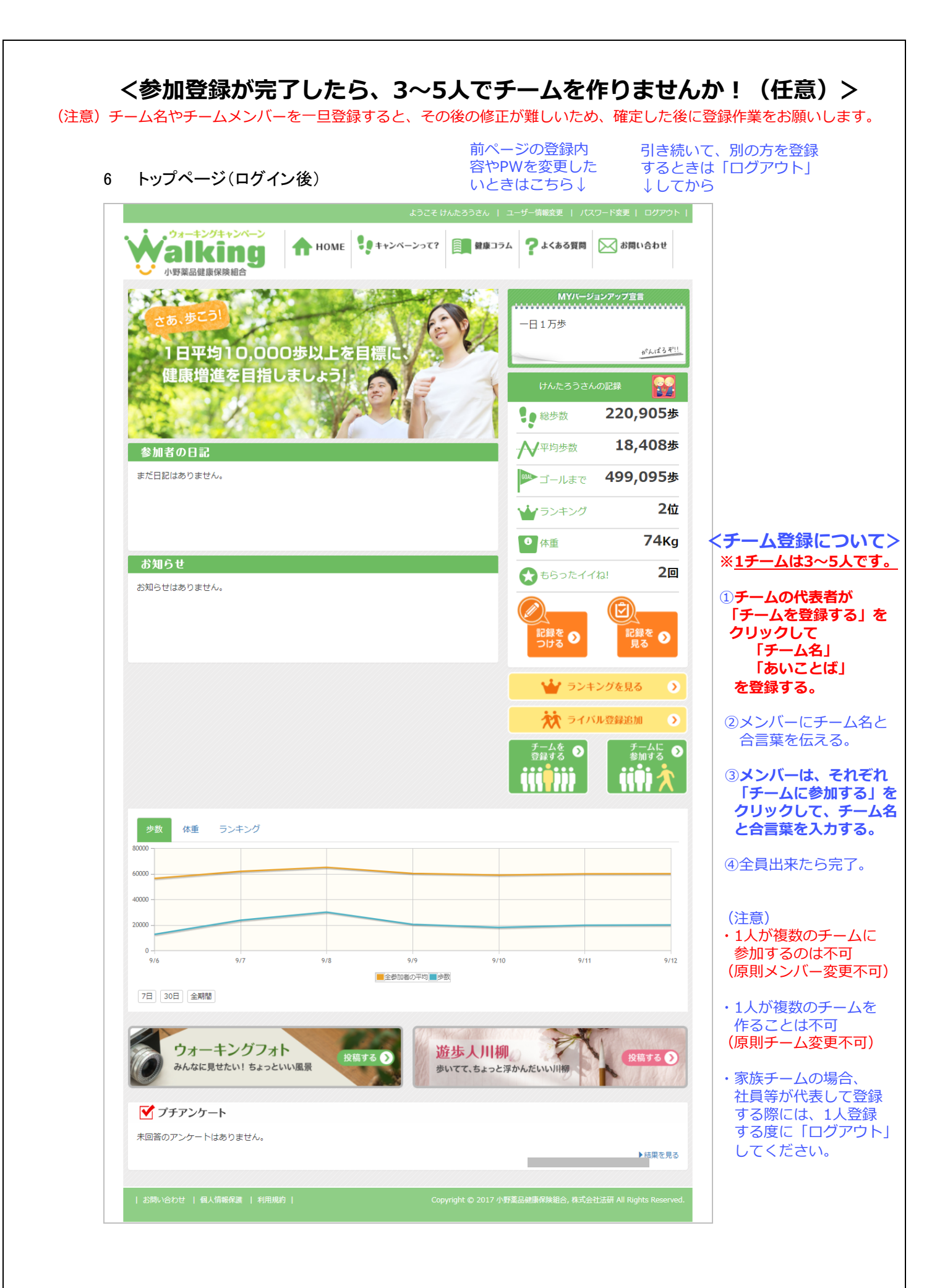